### Phaser 3635MFP

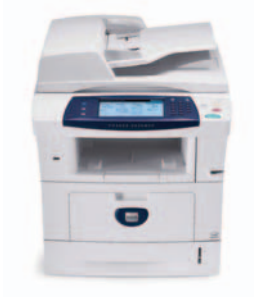

# **Touch Screen** Navigation

# **1** Press Services Home

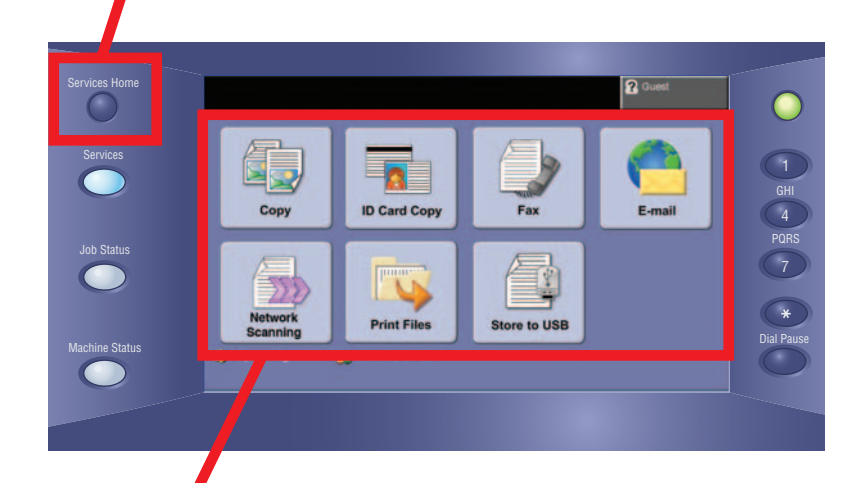

**2.** Select function, then desired options on screen

## **3.** Press Start

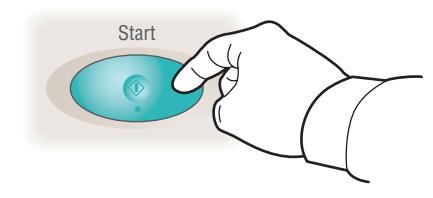

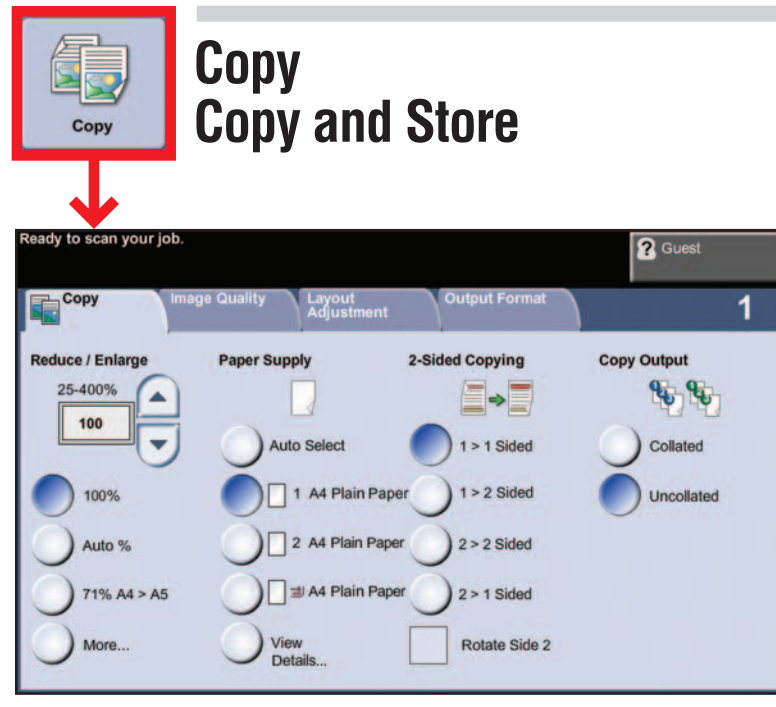

- Place originals face up in the document feeder, or face down on the glass.
- Verify defaults (shown above) or change as desired.
- Select the number of copies with the numeric keypad.
- For more information, see "Making Copies" in the Quick Use Guide.
- To store a job, select the Output Format tab, then select Store Job.
- Select a save option, then select Save.

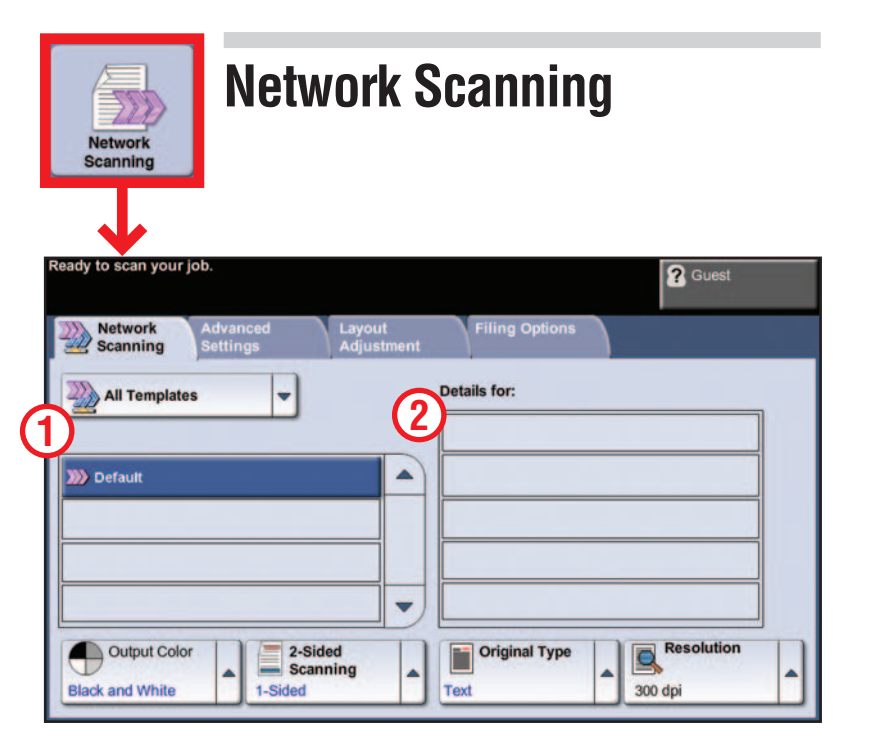

- Place originals face up in the document feeder, or face down on the glass.
- Select a scanning template 1 and confirm the destination 2 as required.
- To set up a template or for more information, see "Network Scanning" in the Quick Use Guide.

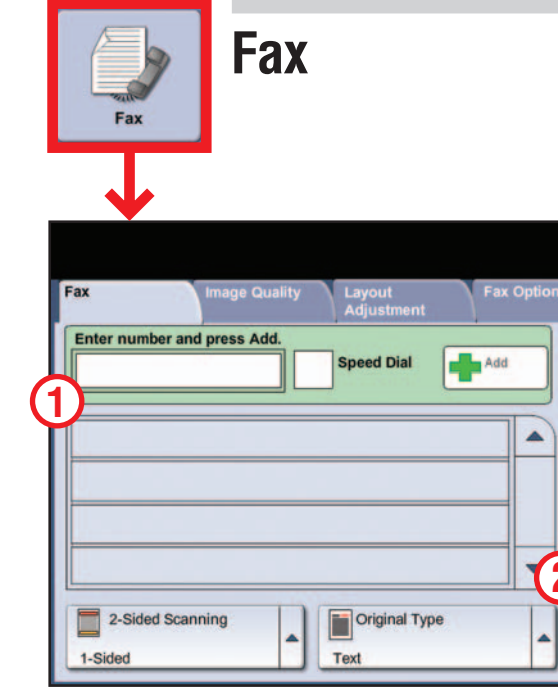

- Feature available on Phaser 3635MFP/X only.
- Place originals face up in the document feeder, or face down on the glass.
- Enter the recipient's number 1 or select from an address book 2.
- To set up an address book or for more information, see "Sending a Fax" in the Quick Use Guide.

| Print Files                 |                                                     |  |
|-----------------------------|-----------------------------------------------------|--|
| Select files to be printed. | Name  Internal Drive Name  Difference En Close Menu |  |

- Select Add.
- Select the file to print, select Add, then Done. • Confirm or change the number of copies for each file with the numeric keypad.
- For more information, see "Print Files from the Internal Drive" in the User Guide.

| ያ Guest                  |   |
|--------------------------|---|
|                          | 1 |
| Manual Dial              | ] |
| Manual Receive           |   |
| Redial                   |   |
| Dialing Characters       | 2 |
| Address Book             |   |
| Resolution               |   |
| Standard (200 x 100 dpi) |   |

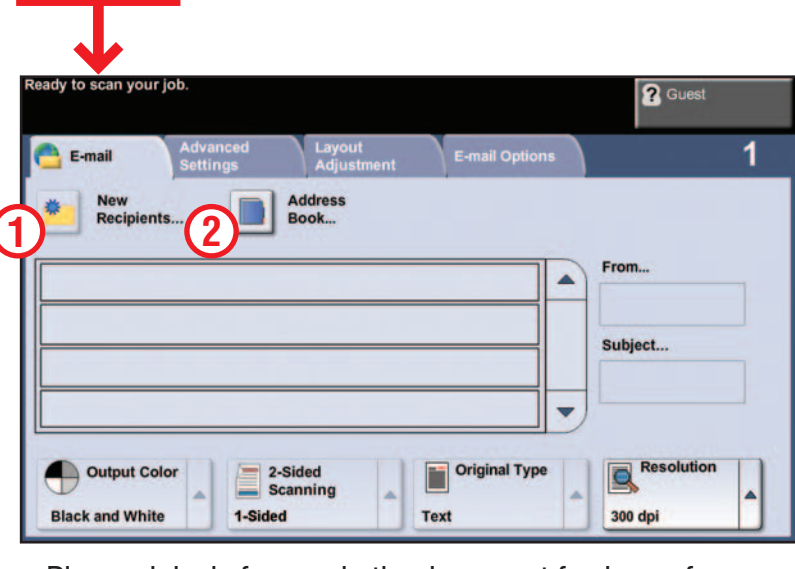

E-mail

- Place originals face up in the document feeder, or face down on the glass.
- Enter the recipient's address 1 or select from an address book 2.
- To set up an address book or for more information, see "E-mail Setup" in the Quick Use Guide.

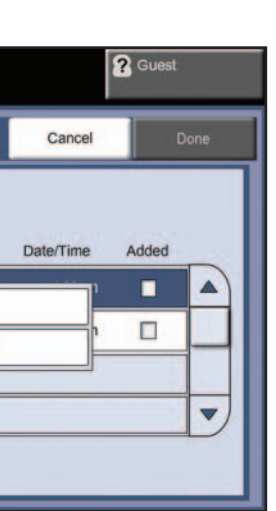

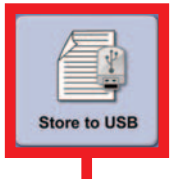

### Store to USB **Print from USB**

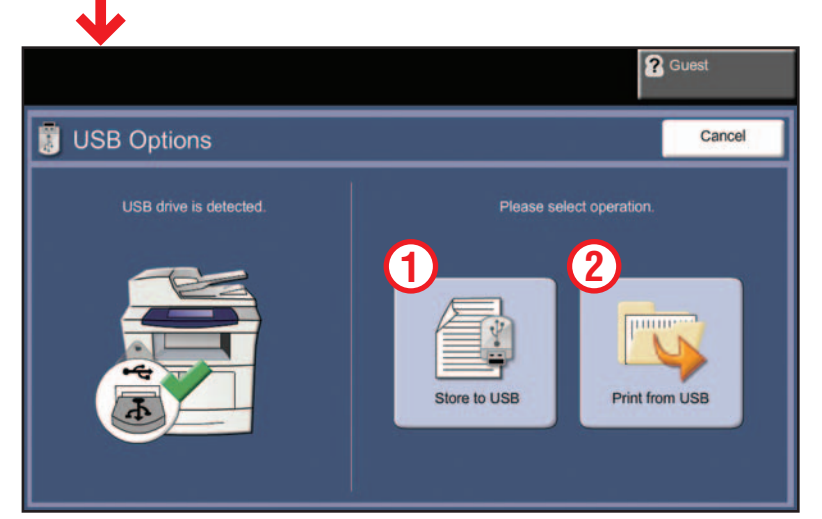

### Store to USB:

- Place originals face up in the document feeder, or face down on the glass.
- Connect a USB drive.
- Select Store to USB 1.
- Confirm the file destination and select OK.
- Confirm the file name and other options as desired.
- For more information, see "Store to USB" in the User Guide.

### Print from USB:

- Connect a USB drive.
- Select Print from USB 2.
- Select Add, then the USB Drive tab.
- Select the file to print, select Add, then Done.
- Confirm or change the number of copies for each file with the numeric keypad.
- For more information see "Print Files from the USB Drive" in the User Guide.

### Phaser 3635MFP

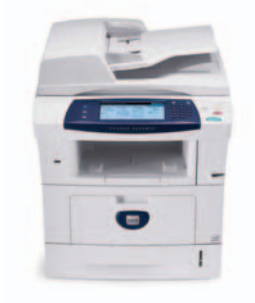

# Navigation avec l'écran tactile

**1** Appuyez sur Accueil Services

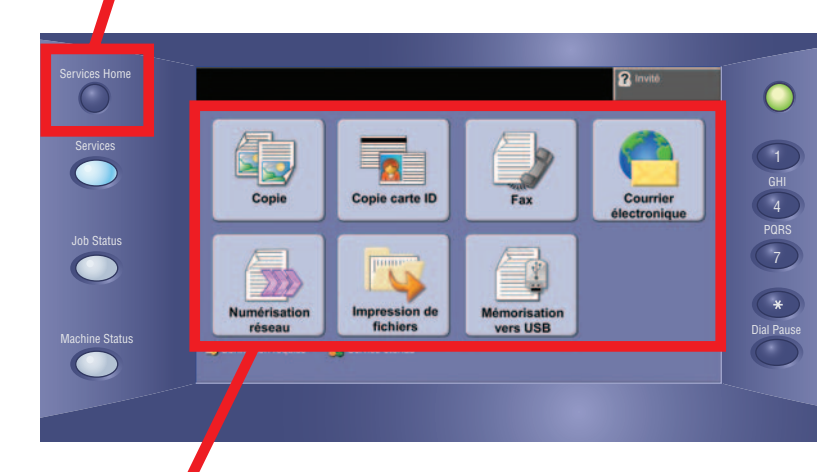

**2.** Sélectionnez une fonction, puis les options requises sur l'écran

# **3.** Appuyez sur Marche

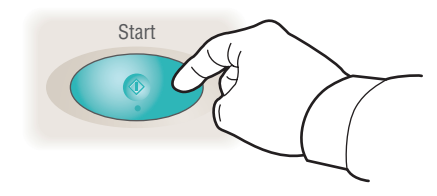

| Copie                              | Copie<br>Copier et       | mémor                      | iser      |
|------------------------------------|--------------------------|----------------------------|-----------|
| Disponible pour numéri             | iser le travail.         |                            | 2 Invité  |
| Copie                              | ualité image Mise en pag | e Présentation<br>spéciale | 1         |
| Réduire/Agrandir<br>25-400%<br>100 | Papier                   | Mode tirage                | Réception |
| 0 100%<br>% auto                   | 1 A4 Standard            | 1>2 Caras<br>2>2 Caras     | En série  |
| 9 71 % A4 > A5<br>Suite            | Afficher<br>détails      | 2>1 Cara                   |           |

- Placez les documents face dessus dans le chargeur de documents ou face dessous sur la glace d'exposition.
- Vérifiez les valeurs par défaut (indiquées ci-dessus) ou modifiez-les le cas échéant.
- Sélectionnez le nombre de copies avec le pavé numérique.
- Pour plus d'informations, voir le chapitre consacré à la réalisation de copies dans le *Guide d'utilisation rapide*.
- Pour mémoriser un travail, sélectionnez l'onglet Présentation spéciale, puis Mémoriser travail.
- Sélectionnez une option de sauvegarde puis Sauver.

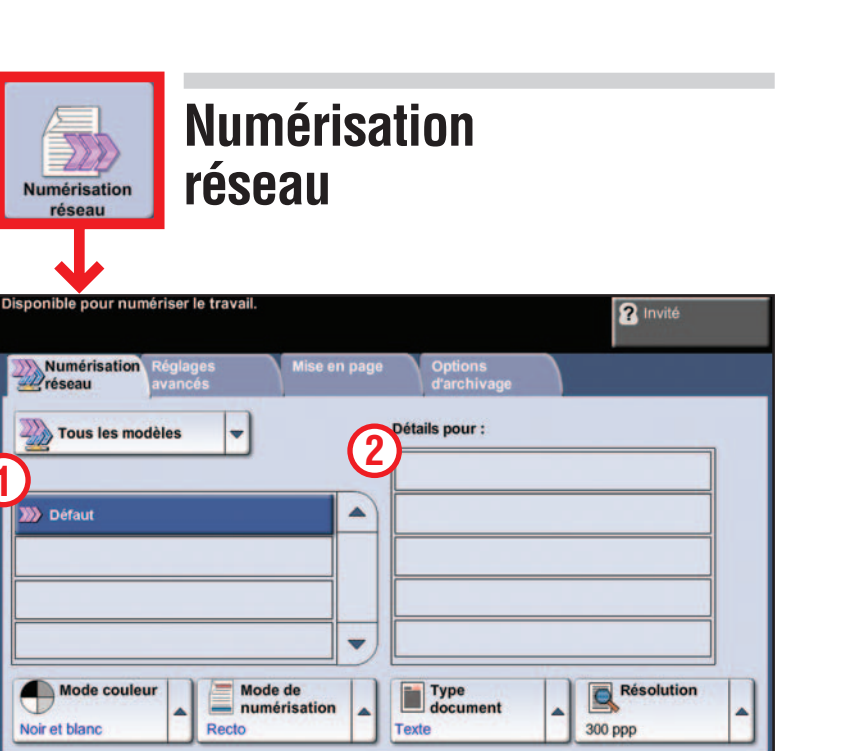

- Placez les documents face dessus dans le chargeur de documents ou face dessous sur la glace d'exposition.
- Sélectionnez un modèle de numérisation 1 et confirmez la destination 2.
- Pour définir un modèle ou pour plus d'informations, voir le chapitre consacré à la numérisation réseau dans le Guide d'utilisation rapide.

| 1       | Þ            | F             | ах        |             |           |
|---------|--------------|---------------|-----------|-------------|-----------|
|         | Fax          |               |           |             |           |
|         | Ţ            |               |           |             |           |
| Fax dis | ponible. Er  | ntrer le num  | éro de té | léphone.    |           |
| Fax     |              | Qualité i     | mage      | Mise en pag | e Option: |
| Entr    | er nº et app | p. sur Ajoute | er.       | 1           | 1         |
|         |              |               |           | Composition | Ajouter   |
| 1)      |              |               |           |             |           |
|         |              |               |           |             |           |
|         |              |               |           |             |           |
|         |              |               |           |             |           |
|         |              |               | 1.1       |             |           |
|         | Mode de n    | umérisation   | -         | Type doc    | ument     |
|         |              |               |           |             |           |

- Cette fonction est disponible uniquement pour les configurations Phaser 3635MFP/X.
- Placez les documents face dessus dans le chargeur de documents ou face dessous sur la glace d'exposition.
- Entrez le numéro du destinataire 1 ou sélectionnez-le dans un carnet d'adresses 2.
- Pour définir un carnet d'adresses ou pour plus d'informations, voir le chapitre consacré à l'envoi d'un fax dans le Guide d'utilisation rapide.

| Impression de<br>fichiers   | Impre | ssion de f            |
|-----------------------------|-------|-----------------------|
| Parcourir<br>Disque interne |       | Disque interne<br>Nom |

- Sélectionnez Ajouter.
- Sélectionnez le fichier à imprimer, puis Ajouter puis Terminé.
- Confirmez ou changez le nombre de copies de chaque fichier avec le pavé numérique.
- Pour plus d'informations, voir la section sur l'impression de fichiers depuis le disque interne dans le *Guide de* l'utilisateur.

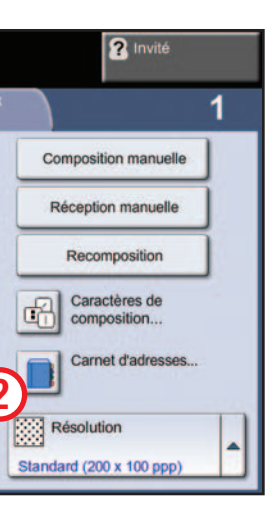

### Courrier électronique

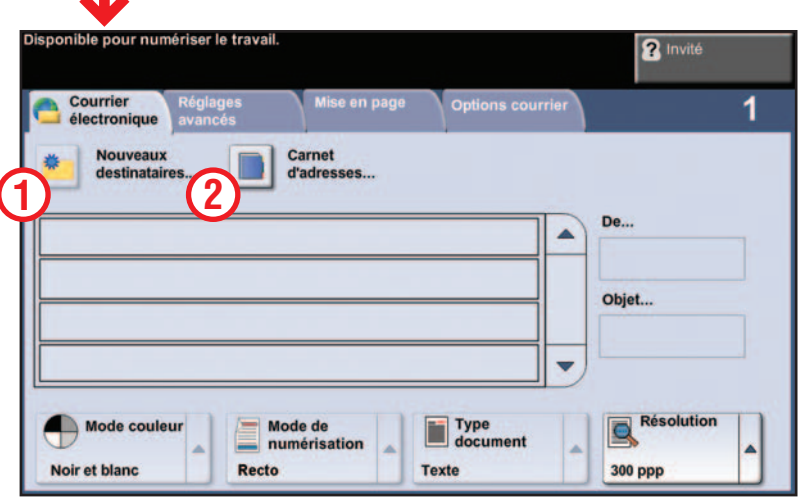

- Placez les documents face dessus dans le chargeur de documents ou face dessous sur la glace d'exposition.
- Entrez l'adresse du destinataire 1 ou sélectionnez-la dans le carnet d'adresses 2.
- Pour définir un carnet d'adresses ou pour plus d'informations, voir le chapitre consacré à la configuration de la messagerie électronique dans le Guide d'utilisation rapide.

## fichiers

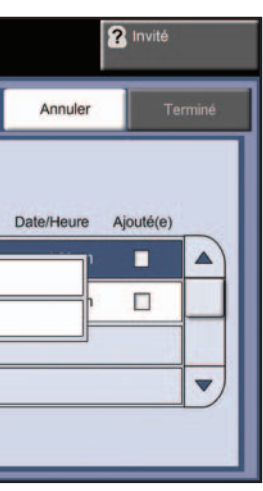

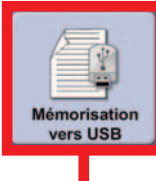

### Mémorisation vers USB Impression depuis USB

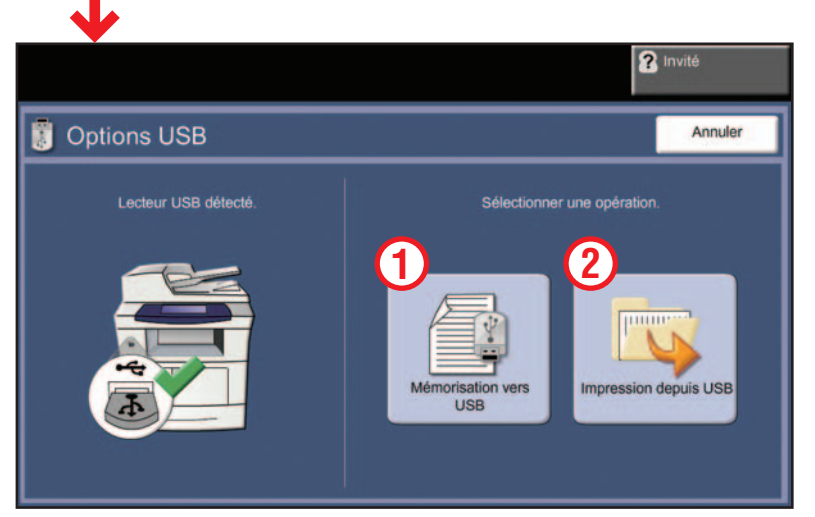

### Mémorisation vers USB :

- Placez les documents face dessus dans le chargeur de documents ou face dessous sur la glace d'exposition.
- Connectez un lecteur USB.
- Sélectionnez Mémorisation vers USB 1.
- Confirmez la destination du fichier puis sélectionnez OK.
- Confirmez le nom du fichier et d'autres options le cas échéant.
- Pour plus d'informations, voir la section sur la mémorisation vers USB dans le Guide de l'utilisateur.

#### Impression depuis USB :

- Connectez un lecteur USB.
- Sélectionnez Impression depuis USB 2.
- Sélectionnez Ajouter puis l'onglet Lecteur USB.
- Sélectionnez le fichier à imprimer, puis Ajouter puis Terminé.
- Confirmez ou changez le nombre de copies de chaque fichier avec le pavé numérique.
- Pour plus d'informations, voir la section sur l'impression de fichiers depuis le lecteur USB dans le Guide de l'utilisateur.

### Phaser 3635MFP

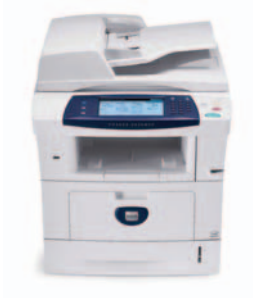

# Accesso alle funzioni tramite lo schermo sensibile

**1.** Premere il pulsante principale Servizi

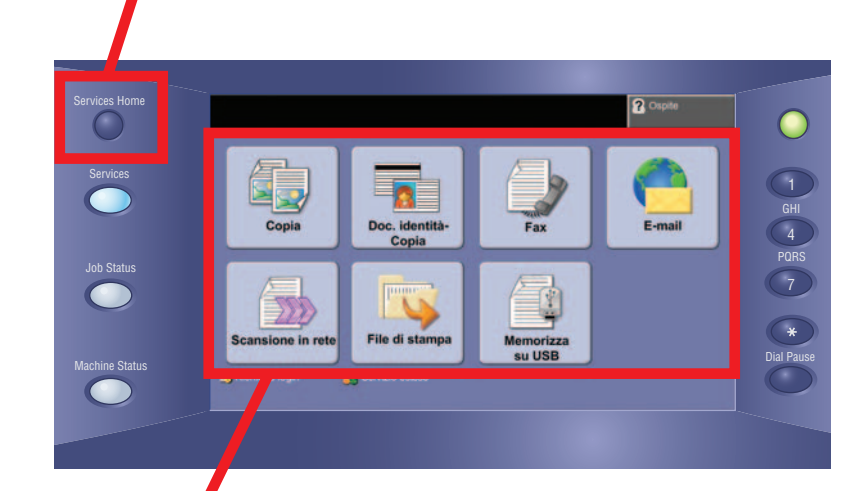

- **2.** Selezionare la funzione e poi le opzioni desiderate sullo schermo
- **3.** Premere Avvio

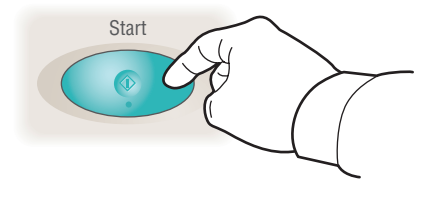

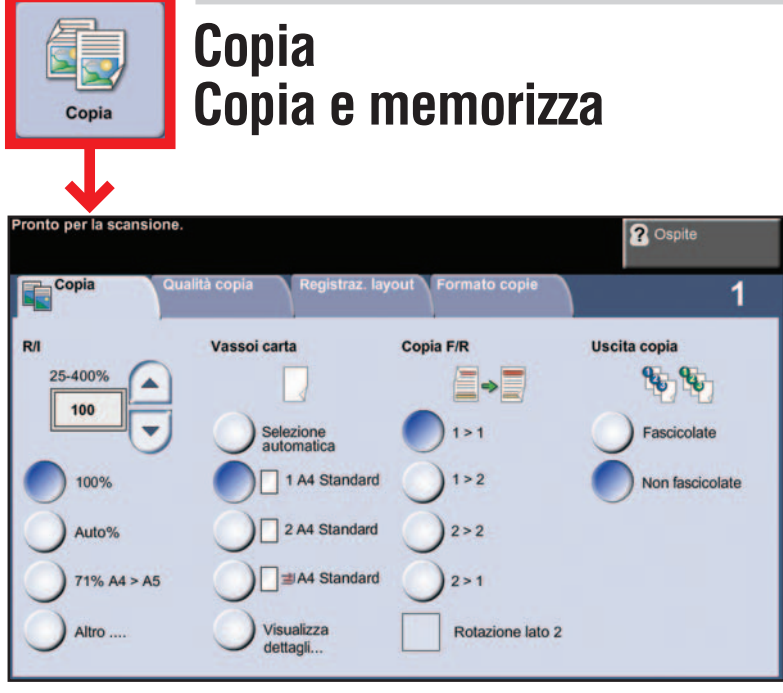

- Collocare gli originali a faccia in su nell'alimentatore automatico oppure a faccia in giù sulla lastra.
- Mantenere i valori predefiniti (illustrati qui sopra) oppure effettuare le modifiche necessarie.
- Selezionare il numero di copie con la tastierina numerica.
- Per maggiori informazioni, vedere "Esecuzione di copie" nella *Guida rapida*.
- Per memorizzare un lavoro, selezionare la scheda Formato copie seguita da Memorizza lavoro.
- Selezionare un'opzione di salvataggio, quindi Salva.

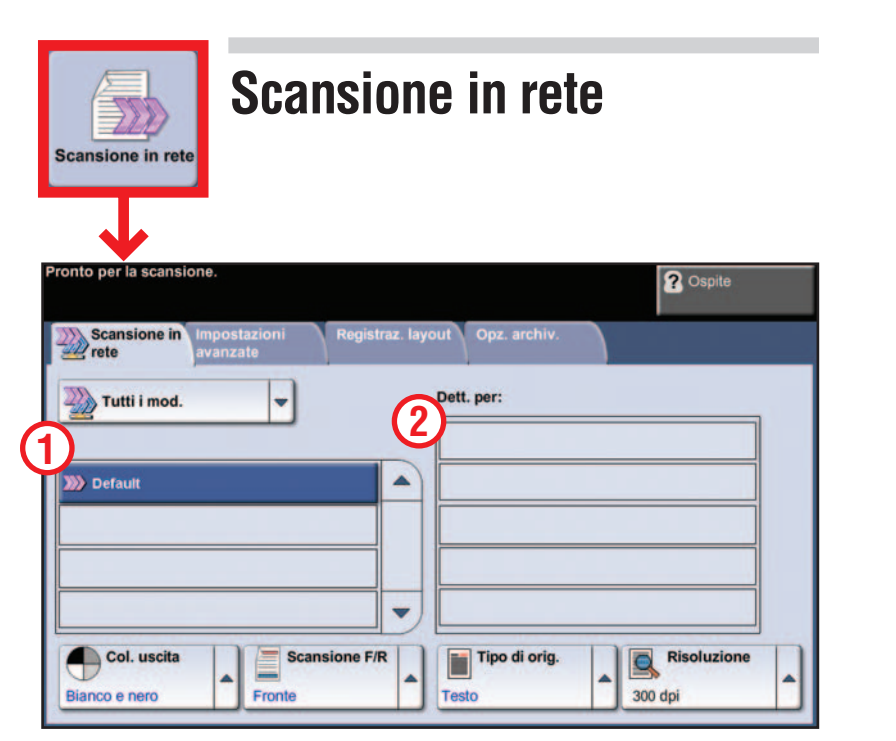

- Collocare gli originali a faccia in su nell'alimentatore automatico oppure a faccia in giù sulla lastra.
- Selezionare un modello di scansione 1 e confermare la destinazione 2 in base alle esigenze.
- Per impostare un modello oppure ottenere maggiori informazioni, vedere "Scansione in rete" nella Guida rapida.

| Fax               | 7             | Fa                      | X               |                                 |            |
|-------------------|---------------|-------------------------|-----------------|---------------------------------|------------|
| Pronto per in     | iviare fax. I | nserire il r            | numero di       | telefono.                       |            |
| Fax<br>Inser. nur | n., prem. A   | ualità copi<br>ggiunge. | a R<br>Se<br>ve | egistraz. la<br>lezione<br>loce | yout Opzic |
|                   |               |                         |                 |                                 |            |
| Scan              | sione F/R     |                         |                 | Tipo di o                       | riginale   |

- La funzione è disponibile solo sul sistema Phaser 3635MFP/X.
- Collocare gli originali a faccia in su nell'alimentatore automatico oppure a faccia in giù sulla lastra.
- Inserire il numero del destinatario 1 oppure selezionarlo da una rubrica 2.
- Per impostare una rubrica oppure ottenere maggiori informazioni, vedere "Invio di un fax" nella Guida rapida.

| File di stampa           | File o | li stampa                                          |
|--------------------------|--------|----------------------------------------------------|
| Sfoglia<br>Unità interna |        | Vnità interna<br>Nome<br>Pier En<br>En Chiude menu |

- Selezionare Aggiunge.
- Selezionare il file da stampare, Aggiunge e Fatto.
- Confermare o modificare il numero di copie di ogni file usando la tastierina numerica.
- Per maggiori informazioni, vedere "Stampa dei file dall'unità interna" nella Guida per l'utente.

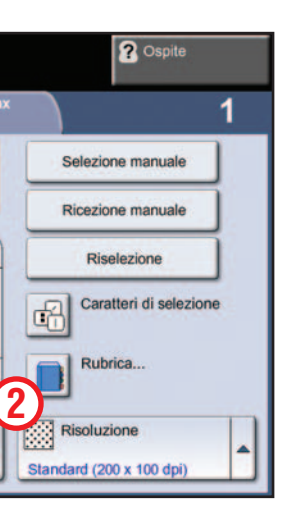

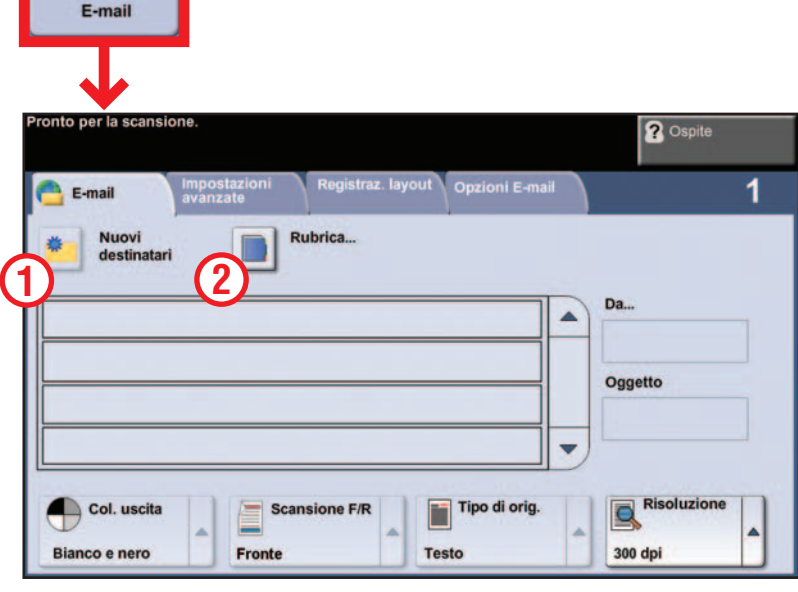

**E-mail** 

- Collocare gli originali a faccia in su nell'alimentatore automatico oppure a faccia in giù sulla lastra.
- Inserire l'indirizzo del destinatario 1 oppure selezionarlo da una rubrica 2.
- Per impostare una rubrica oppure ottenere maggiori informazioni, vedere "Impostazione di E-mail" nella Guida rapida.

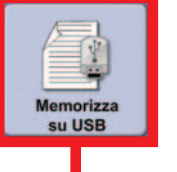

### Memorizza su USB Stampa da USB

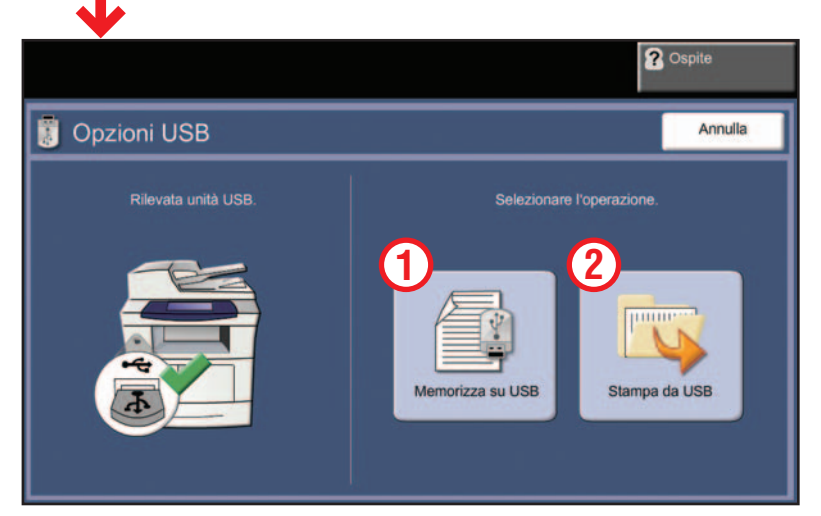

### Memorizza su USB:

- Collocare gli originali a faccia in su nell'alimentatore automatico oppure a faccia in giù sulla lastra.
- Collegarsi a un'unità USB.
- Selezionare Memorizza su USB 1.
- Verificare la destinazione del file e selezionare OK.
- Verificare il nome file e le altre opzioni, se pertinenti.
- Per maggiori informazioni, vedere "Memorizzazione su unità USB" nella *Guida per l'utente*.

#### Stampa da USB:

- Collegarsi a un'unità USB.
- Selezionare Stampa da USB 2.
- Selezionare Aggiungi e la scheda Unità USB.
- Selezionare il file da stampare, selezionare Aggiunge e Fatto.
- Confermare o modificare il numero di copie di ogni file usando la tastierina numerica.
- Per maggiori informazioni, vedere "Stampa dei file dall'unità USB" nella *Guida per l'utente*.

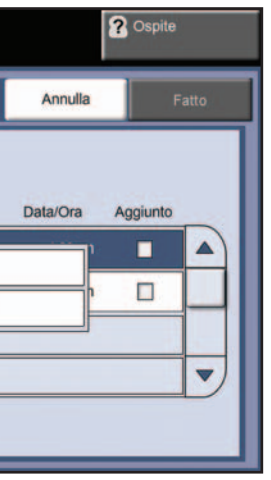

## Phaser 3635MFP

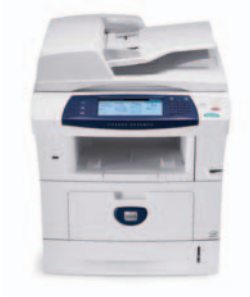

# **Touchscreen-**Navigation

1. "Alle Betriebsartentaste" drücken

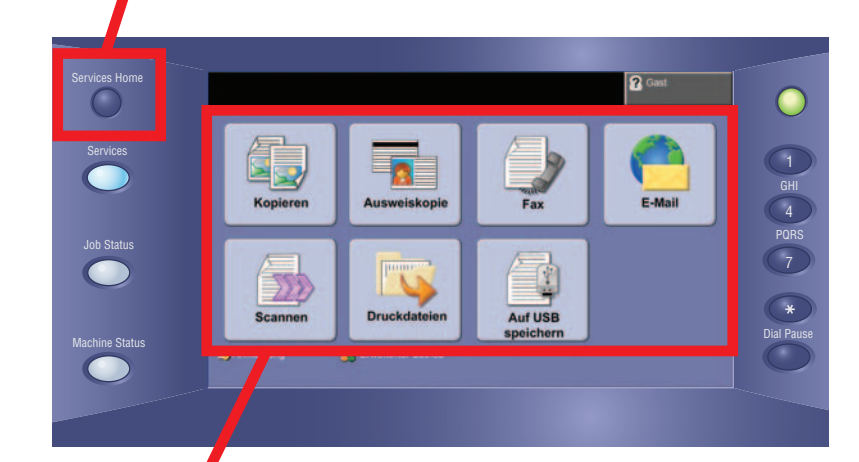

**2.** Betriebsart und gewünschte Optionen auf dem Bildschirm auswählen

# **3.** Starttaste drücken

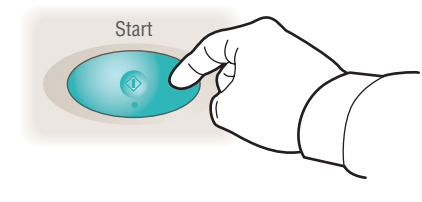

# **Kopieren** Kopieren und speichern

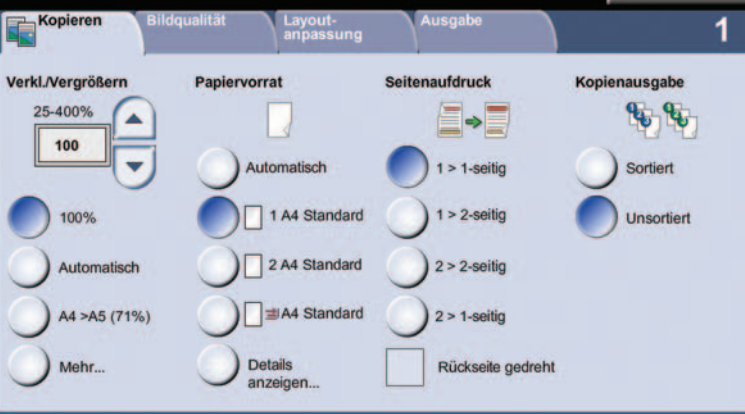

- Vorlagen mit dem Druckbild nach oben in den Vorlageneinzug einlegen bzw. mit dem Druckbild nach unten auf das Vorlagenglas legen.
- Standardwerte übernehmen (siehe oben) oder nach Bedarf anpassen.
- Anzahl der Exemplare über den Ziffernblock eingeben.
- Weitere Informationen unter "Kopien erstellen" in der Kurzübersicht.
- Um einen Auftrag zu speichern, zur Registerkarte "Ausgabe" wechseln und "Auftrag speichern" auswählen.
- Eine Speicheroption und dann "Speichern" auswählen.

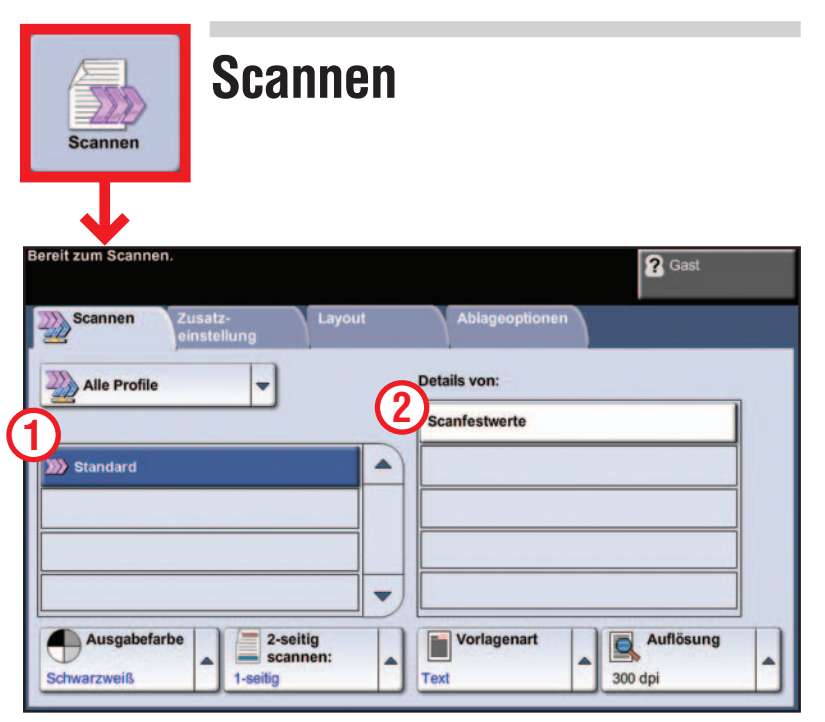

- Vorlagen mit dem Druckbild nach oben in den Vorlageneinzug einlegen bzw. mit dem Druckbild nach unten auf das Vorlagenglas legen.
- Ein Scanprofil auswählen 1 und ggf. die Zielbestimmung 2 bestätigen.
- Weitere Informationen hierzu sowie zum Einrichten eines Scanprofils unter "Scannen" in der *Kurzübersicht*.

| Fax               | F                         | ax                   |           |      |
|-------------------|---------------------------|----------------------|-----------|------|
| Faxbereit. Fa     | axnummer einge<br>Bildqua | ben.<br>alitât Layou | ıt- Fa    | xopl |
| Nummer<br>1       | eingeben und "H           | inzuf." wählen.      | ahl Hin   | zut. |
|                   |                           |                      |           |      |
| 2-sei<br>1-seitig | tig scannen               | Text                 | rlagenart |      |

- Diese Funktion ist nur auf der Phaser 3635MFP/X verfügbar.
- Vorlagen mit dem Druckbild nach oben in den Vorlageneinzug einlegen bzw. mit dem Druckbild nach unten auf das Vorlagenglas legen.
- Die Nummer des Empfängers eingeben 1 oder aus einem Adressbuch auswählen 2.
- Weitere Informationen hierzu sowie zum Einrichten eines Adressbuchs unter "Faxnachrichten senden" in der Kurzübersicht.

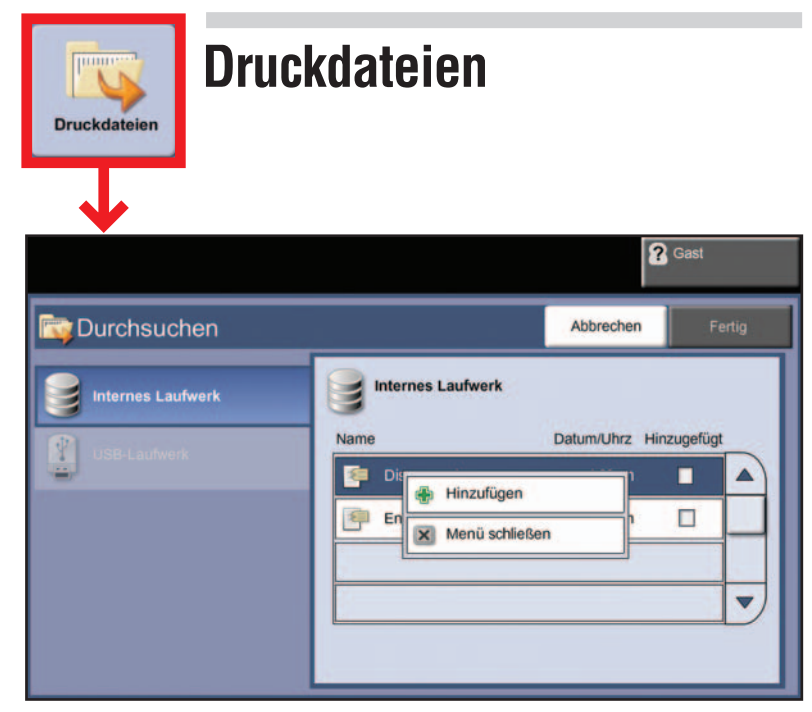

- "Hinzufügen", die gewünschten Dateien, erneut
- "Hinzufügen" und schließlich "Fertig" auswählen.
- Für jede Datei die Anzahl der Exemplare bestätigen oder über den Ziffernblock ändern.
- Weitere Informationen unter "Drucken von Dateien auf
- dem internen Laufwerk" im Benutzerhandbuch.

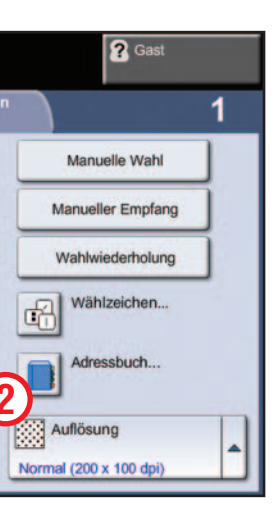

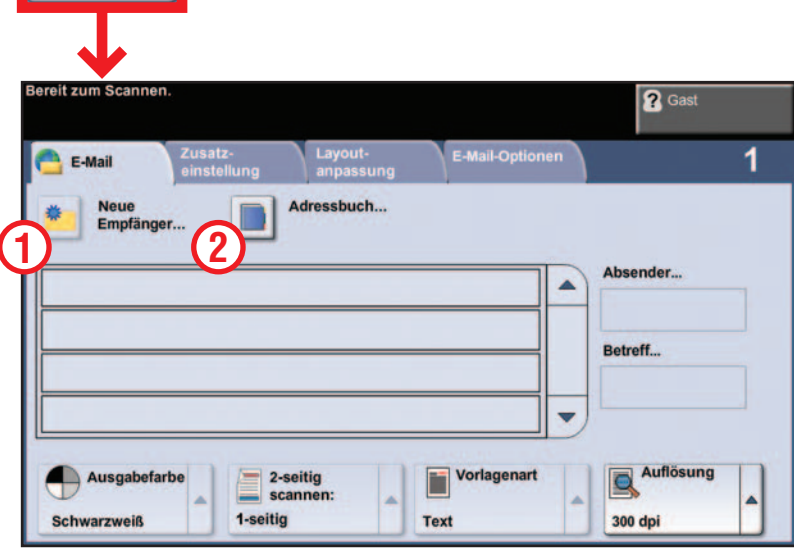

**E-Mail** 

E-Mail

- Vorlagen mit dem Druckbild nach oben in den Vorlageneinzug einlegen bzw. mit dem Druckbild nach unten auf das Vorlagenglas legen.
- Die Empfängeradresse eingeben 1 oder aus einem Adressbuch auswählen 2.
- Weitere Informationen hierzu sowie zum Einrichten eines Adressbuchs unter "E-Mail-Einrichtung" in der Kurzübersicht.

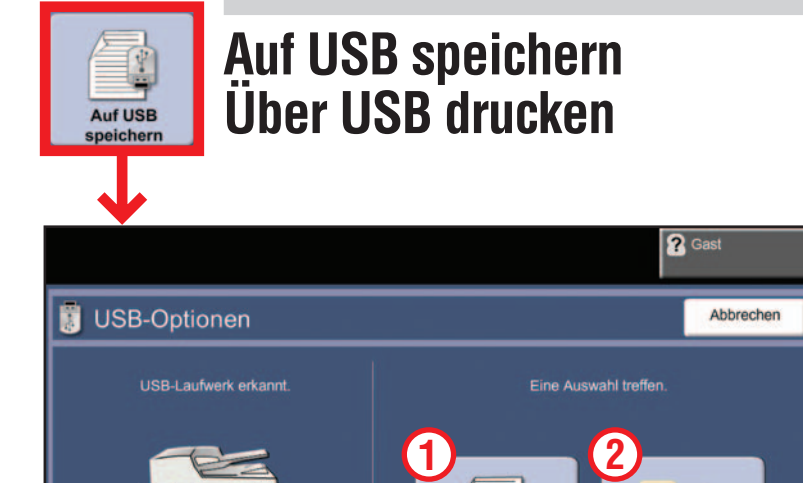

#### Auf USB speichern:

 Vorlagen mit dem Druckbild nach oben in den Vorlageneinzug einlegen bzw. mit dem Druckbild nach unten auf das Vorlagenglas legen.

Auf USB speic

Über USB druc

- USB-Laufwerk anschließen.
- "Auf USB speichern" auswählen 1.
- Die Zielbestimmung bestätigen und "OK" auswählen.
- Den Dateinamen und andere Optionen bei Bedarf ändern.
- Weitere Informationen unter "Auf USB speichern" im Benutzerhandbuch.

#### Von USB drucken:

- USB-Laufwerk anschließen.
- "Über USB drucken" auswählen 2.
- "Hinzufügen" auswählen und zur Registerkarte "USB-Laufwerk" wechseln.
- Die gewünschten Dateien, "Hinzufügen" und schließlich "Fertig" auswählen.
- Für jede Datei die Anzahl der Exemplare bestätigen oder über den Ziffernblock ändern.
- Weitere Informationen unter "Drucken von Dateien auf dem USB-Laufwerk" im Benutzerhandbuch.

### Phaser 3635MFP

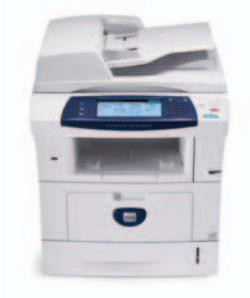

# Navegación por la pantalla táctil

**1**. Pulse el botón Página de inicio de Servicios.

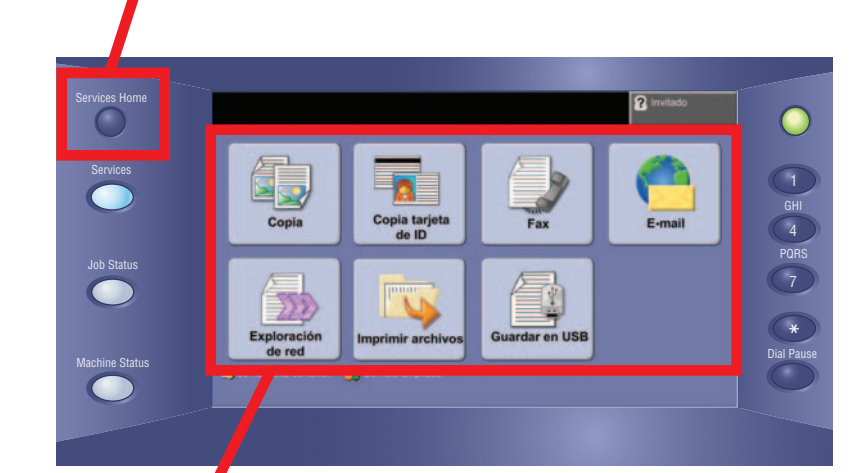

**2.** Seleccione la función y las opciones deseadas en la pantalla.

**3.** Pulse Comenzar

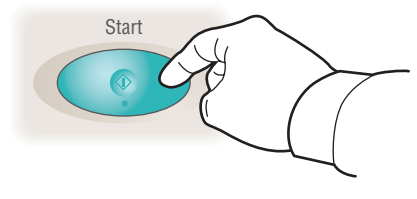

| Copia                           | Copia<br>Copiar y                          | guardar                                  |                 |
|---------------------------------|--------------------------------------------|------------------------------------------|-----------------|
| Preparada para explorar         | · el trabajo.                              |                                          | ? Invitado      |
| Copia                           | alidad de Ajuste del<br>Jagen formato      | Formato de<br>salida                     | 1               |
| Reduc./Ampliación               | Suministro de papel                        | Copia a 2 caras                          | Salida de copia |
| 100%<br>% Auto<br>A4 > A5 (71%) | ☐ 1 A4 Común<br>2 A4 Común<br>☐ ⊒ A4 Común | 2>A 2 caras<br>2>A 2 caras<br>2>A 1 cara | Sin clasificar  |
| Más                             | Ver<br>detailes                            | Girar cara 2                             |                 |

- Coloque los originales boca arriba en el alimentador de documentos o boca abajo en el cristal de exposición.
- Compruebe las opciones prefijadas (mostradas sobre estas líneas) y modifíquelas si lo desea.
- Seleccione la cantidad de copias que desee con el teclado numérico.
- Para más información, consulte la sección "Realización de copias" en la Guía rápida de uso.
- Para guardar un trabajo, seleccione la ficha Formato de salida y luego elija Guardar trabajo.
- Seleccione una opción de almacenamiento y elija Guardar.

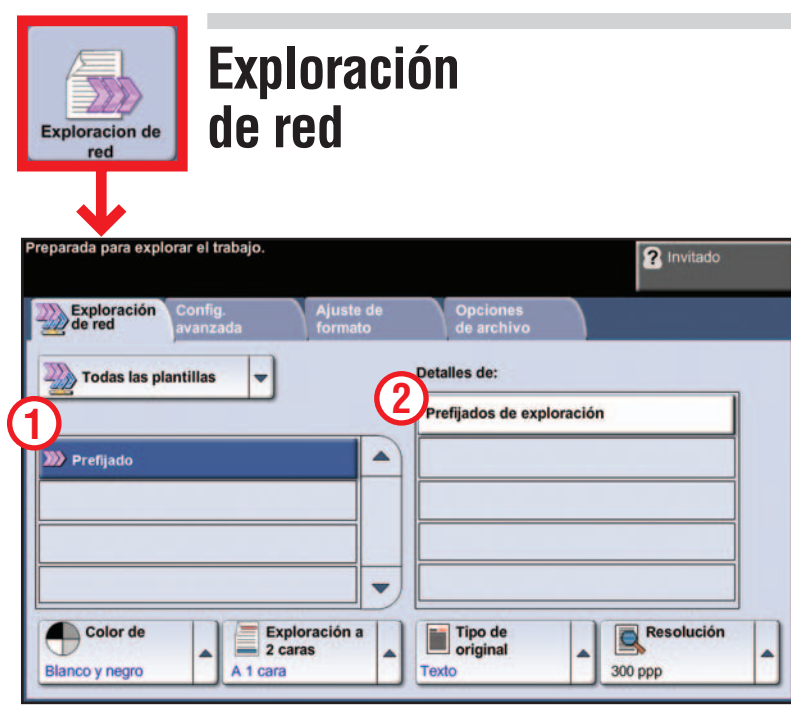

- Coloque los originales boca arriba en el alimentador de documentos o boca abajo en el cristal de exposición.
- Seleccione una plantilla de escaneado 1 y confirme el destino 2.
- Para configurar una plantilla o para obtener más información, consulte la sección "Exploración de red" en la Guía rápida de uso.

| Fa                           | x                         |                                                     |           |                                   |                |
|------------------------------|---------------------------|-----------------------------------------------------|-----------|-----------------------------------|----------------|
| Preparada<br>Fax<br>Introduz | para enviar<br>ca el núme | fax. Introdu<br>Calidad de<br>magen<br>ro y pulse A | zca el nú | mero de te<br>juste del<br>ormato | léfono.<br>Opc |
| 1)                           |                           |                                                     | Ma<br>rá  | ircación<br>pida                  | Agre           |
|                              |                           |                                                     |           |                                   |                |
|                              |                           |                                                     |           |                                   |                |

- Esta función sólo está disponible en el modelo 3635MFP/X.
- Coloque los originales boca arriba en el alimentador de documentos o boca abajo en el cristal de exposición.
- Introduzca el número del destinatario 1 o selecciónelo en el libro de direcciones 2.
- Para configurar un libro de direcciones o para obtener más información, consulte la sección "Envío de fax" en la Guía rápida de uso.

| Imprimir<br>archivos      | Impr | imir archiv                                                                        |
|---------------------------|------|------------------------------------------------------------------------------------|
| Examinar<br>Disco interno |      | Nombre<br>Pisco interno<br>Nombre<br>Pisco interno<br>Agregar<br>En<br>Cerrar menů |

- Seleccione Agregar.
- Elija el archivo que desea imprimir, elija Agregar y luego Hecho.
- Confirme o cambie el número de copias de cada archivo mediante el teclado numérico.
- Para más información, consulte "Imprimir archivos desde la unidad interna" en la Guía del usuario.

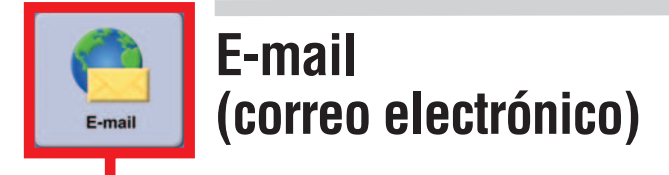

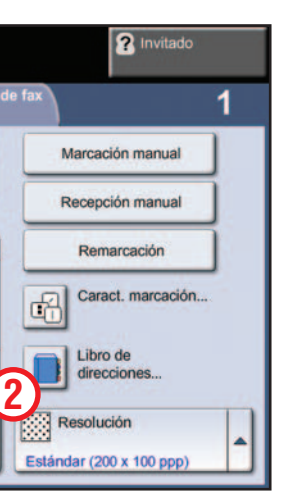

| E-mail                  | Configuración<br>avanzada | Ajuste de<br>formato  | Opciones<br>de e-mail |   | 1     |
|-------------------------|---------------------------|-----------------------|-----------------------|---|-------|
| * Destinatari<br>nuevos |                           | ibro de<br>irecciones |                       |   |       |
|                         | (2)-                      |                       |                       |   | le    |
|                         |                           |                       |                       |   |       |
|                         |                           |                       |                       | A | sunto |
|                         |                           |                       |                       |   |       |
|                         |                           |                       |                       |   |       |

 Coloque los originales boca arriba en el alimentador de documentos o boca abajo en el cristal de exposición.

- Introduzca la dirección del destinatario 1 o selecciónela de la libreta de direcciones 2.
- Para configurar un libro de direcciones o para obtener más información, consulte la sección "Opciones de correo electrónico" en la Guía rápida de uso.

### **'0S**

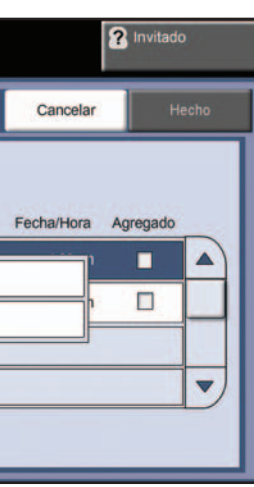

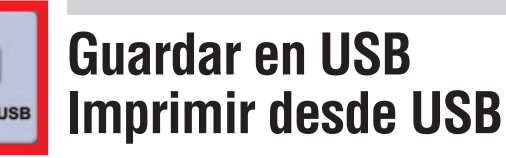

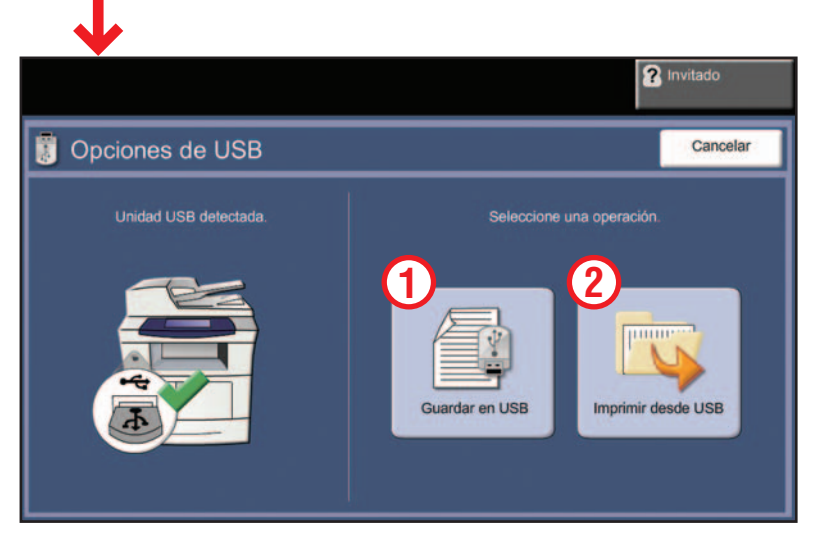

#### Guardar en USB:

- Coloque los originales cara arriba en el alimentador de documentos o cara abajo sobre el cristal de exposición.
- Conecte una unidad USB.
- Seleccione Guardar en USB 1.
- Confirme el destino del archivo y seleccione Aceptar.
- Confirme el nombre del archivo y las opciones que desee. Para más información, consulte "Guardar en USB" en la
- Guía del usuario.

#### Imprimir desde USB:

- Conecte una unidad USB.
- Seleccione Imprimir desde USB 2.
- Seleccione Agregar y luego la ficha Unidad USB.
- Seleccione el archivo que desea imprimir, elija Agregar y luego Hecho.
- Confirme o cambie el número de copias de cada archivo mediante el teclado numérico.
- Para más información, consulte "Imprimir archivos desde la unidad USB" en la *Guía del usuario*.

### Phaser 3635MFP

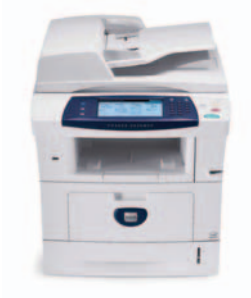

# Navegação pela tela de seleção por toque

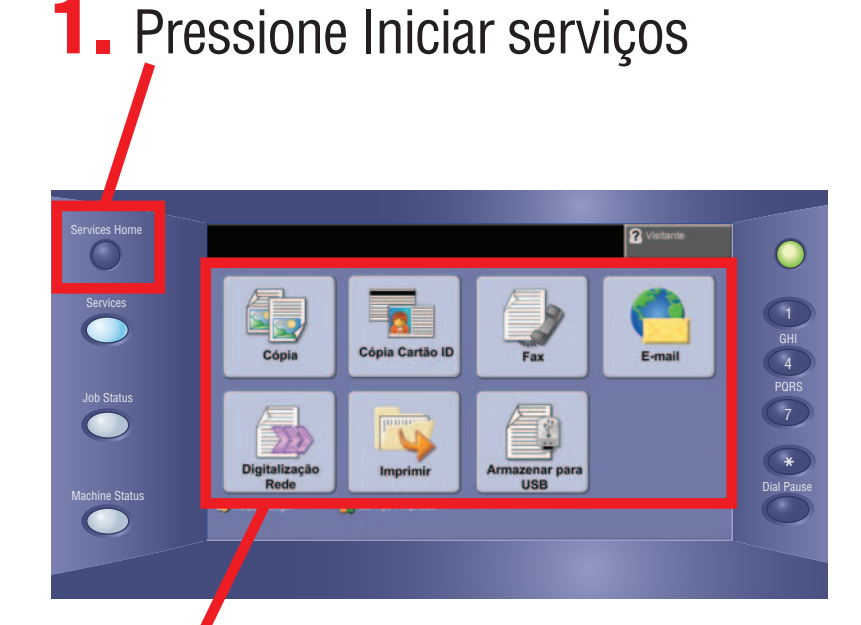

**2.** Selecione a função e as opções desejadas na tela

## **3.** Pressione Iniciar

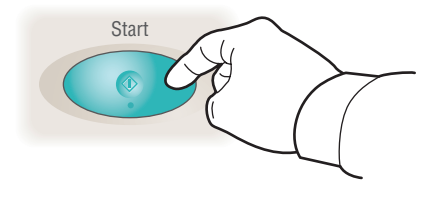

| Cópia<br>Copiar e Armazenar   |                                            |                                          |                |  |  |  |
|-------------------------------|--------------------------------------------|------------------------------------------|----------------|--|--|--|
| Pronta para digitalizar o t   | rabalho.                                   |                                          | ? Visitante    |  |  |  |
| Cópia Qu<br>Ima               | alidade de Ajuste de L<br>Igem             | ayout Formato de<br>Saida                | 1              |  |  |  |
| Redução/Ampliação             | Origem do Papel                            | Cópia em 2 Faces                         | Saida da Cópia |  |  |  |
| 100%<br>Auto %<br>71% A4 > A5 | 1 A4 Papel<br>Comum<br>2 A4 Papel<br>Comum | 1 > 2 Faces<br>2 > 2 Faces<br>2 > 1 Face | Sem Alcear     |  |  |  |
| Mais                          | Visualizar<br>Detalhes                     | Girar Face 2                             |                |  |  |  |

- Coloque os originais com a face para cima no alimentador de originais, ou com a face para baixo no vidro.
- Verifique os padrões (mostrados acima) ou modifique-os como desejado.
- Selecione o número de cópias com o teclado numérico.
- Para obter mais informações, consulte "Como fazer cópias" no Guia de utilização rápida.
- Para armazenar um trabalho, selecione a guia Formato de Saída e, em seguida, selecione Armazenar Trabalho.
- Selecione uma opção a ser salva e, depois, selecione Salvar.

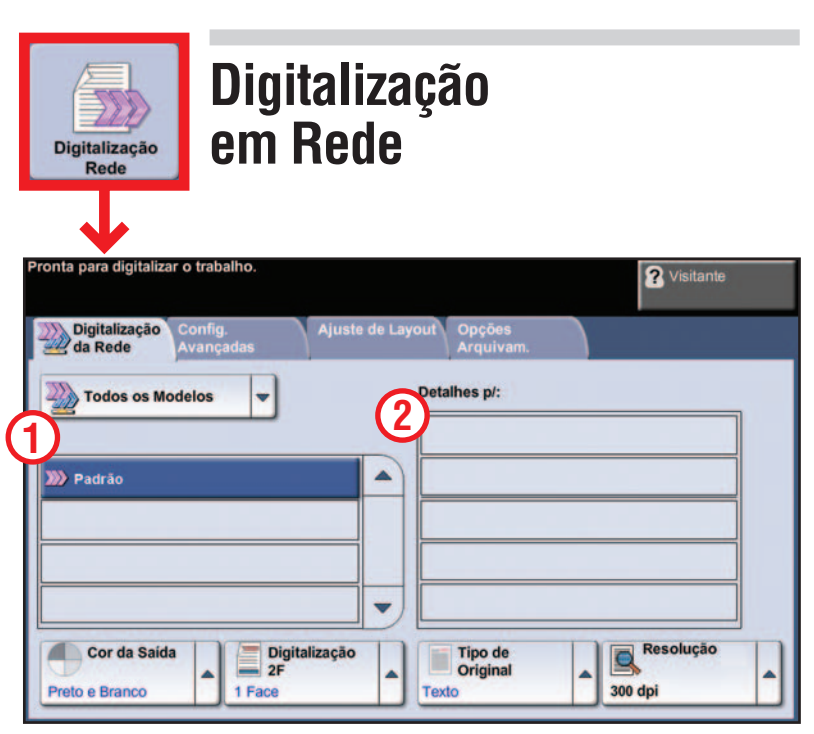

- Coloque os originais com a face para cima no alimentador de originais, ou com a face para baixo no vidro.
- Selecione um modelo de digitalização 1 e confirme o destino 2 como necessário.
- Para configurar um modelo ou para obter maiores informações, consulte "Digitalização em rede" no Guia de utilização rápida.

| Fax               | 9                           | Fax          |                                    |             |
|-------------------|-----------------------------|--------------|------------------------------------|-------------|
| Pronta para e     | enviar o Fax.               | Digite o nú  | mero de telefone                   | э.          |
| Fax<br>Digite o N | Qua<br>ima<br>° e pressione | e Adicionar. | Ajuste de La<br>Discagem<br>Rápida | ayout Opçõe |
|                   |                             |              |                                    |             |
| Digita Digita     | al. 2 Faces                 | -            | Tipo de C<br>Texto                 | Driginal    |

- Função disponível somente na Phaser 3635MFP/X.
- Coloque os originais com a face para cima no alimentador de originais, ou com a face para baixo no vidro.
- Digite o número do destinatário 1 ou selecione-o de um catálogo de endereços 2.
- Para configurar um catálogo de endereços ou para obter mais informações, consulte "Envio de Fax" no Guia de utilização rápida.

| Imprimir<br>Arquivos                    | Impr | imir Arquiv                                          |
|-----------------------------------------|------|------------------------------------------------------|
| Pesquisar<br>Drive interno<br>Drive USB |      | Drive interno<br>Nome<br>En Adicionar<br>Fechar Menu |

- Selecione Adicionar.
- Selecione o arquivo a ser impresso, selecione Adicionar e, depois, Concluído.
- Confirme ou altere o número de cópias para cada arquivo usando o teclado numérico.
- Para obter mais informações, consulte "Imprimir arquivos da unidade interna", no Guia do usuário.

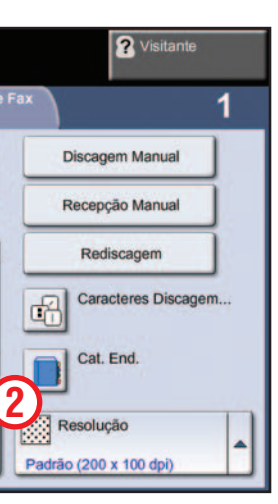

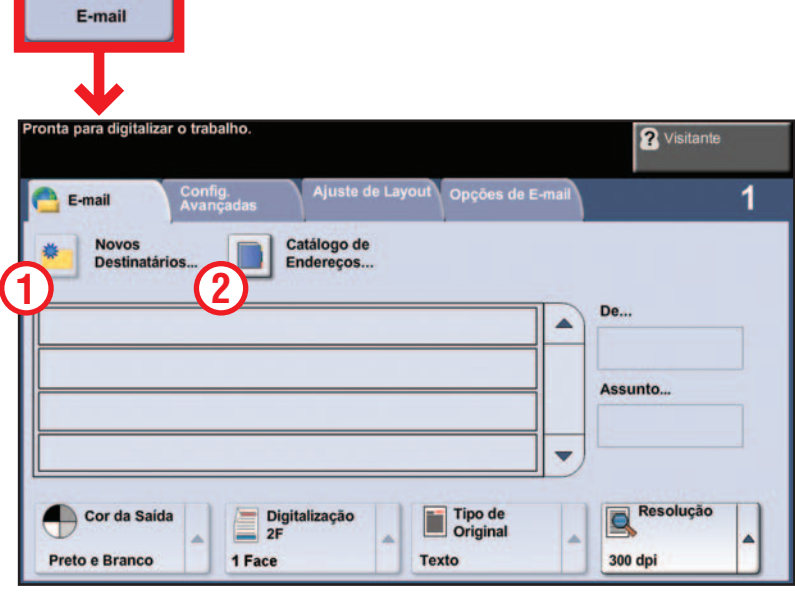

E-mail

- Coloque os originais com a face para cima no alimentador de originais, ou com a face para baixo no vidro.
- Insira o endereço do destinatário 1 ou selecione-o de um catálogo de endereços 2.
- Para configurar um catálogo de endereços ou para obter mais informações, consulte "Configuração de E-mail" no Guia de utilização rápida.

### **10**S

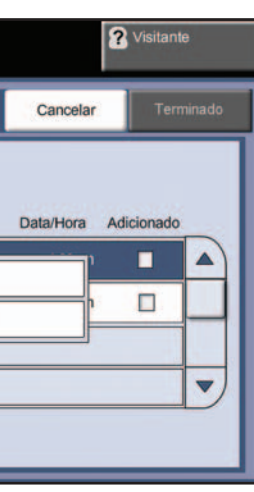

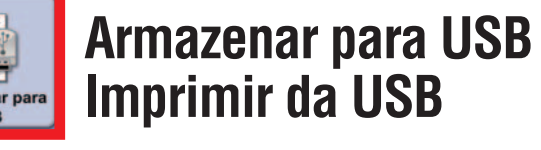

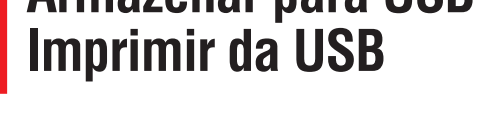

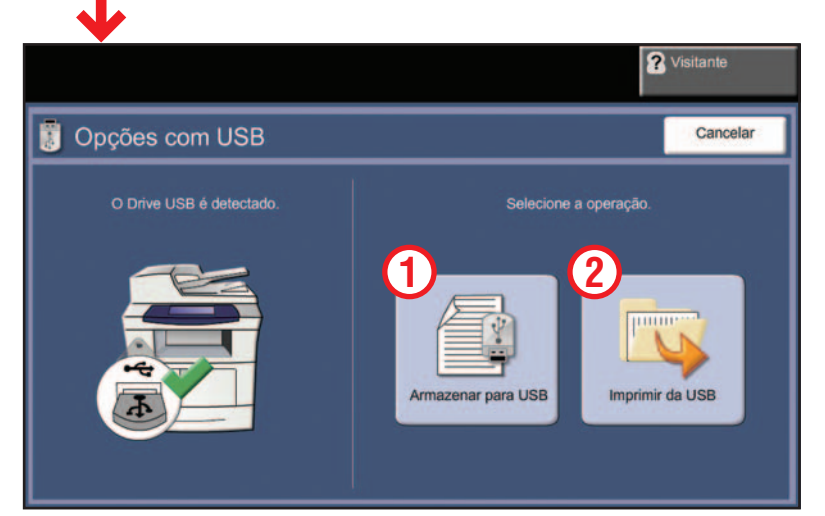

#### Armazenar para USB:

- Coloque os originais com a face para cima no alimentador de originais, ou com a face para baixo no vidro.
- Conecte um drive USB.
- Selecione Armazenar para USB 1.
- Confirme o destino do arquivo e selecione OK.
- Confirme o nome do arquivo e outras opções como desejado.
- Para obter mais informações, consulte "Armazenar para USB" no Guia do usuário.

#### Imprimir da USB:

- Conecte um drive USB.
- Selecione Imprimir da USB 2.
- Selecione Adicionar e, depois, a guia Drive USB.
- Selecione o arquivo a ser impresso, selecione Adicionar e, em seguida, Concluído.
- Confirme ou altere o número de cópias para cada arquivo usando o teclado numérico.
- Para obter mais informações, consulte "Imprimir arquivos da unidade USB", no *Guia do usuário*,